### Utiliser une vue pour lire les données d'une DSN :

Cette nouvelle manière de lire les données d'une DSN consiste à ne pas charger en mémoire l'intégralité des données de cette DSN mais à lire uniquement les données présentes dans la vue choisie.

Cela permet de visualiser, manipuler et exporter ces données plus rapidement. Même avec plusieurs dizaines de milliers de salariés, il devient possible de lire toutes les DSN d'un trimestre voire d'une année lorsque l'on souhaite procéder à une consolidation.

Par le menu « Fichiers », il suffit de cliquer sur « Lire une DSN à partir d'une vue ».

| 🚾 Licence VISUAL-DS - V19.07.10, acc | cordée à : D-CRYPTA                             |
|--------------------------------------|-------------------------------------------------|
| Fichiers Paramétrage Gestion         | Fenêtre En ligne ?                              |
| Lire une DADS-U ou des AED           |                                                 |
| Lire une ou des DSN                  | Lire une seule déclaration DSN                  |
| Quitter                              | Lire une DSN à partir d'une vue                 |
|                                      | Lire les DSN de tout un répertoire              |
|                                      | Lire les DSN d'un répertoire à partir d'une vue |
|                                      |                                                 |
|                                      |                                                 |
|                                      |                                                 |
|                                      |                                                 |
|                                      |                                                 |
|                                      |                                                 |
|                                      |                                                 |
|                                      |                                                 |
|                                      |                                                 |

### Choix de la DSN :

Dans le répertoire proposé par défaut (il s'agit du répertoire à partir duquel la dernière DSN a été lue) ou dans un autre répertoire, il suffit de sélectionner le fichier DSN à lire et de procéder à un double clic ou bien de cliquer sur le bouton « Ouvrir ».

| 🤷 Ouvrir                           |                                     |       |                                    |                              |                |        |                     |           | $\times$ |
|------------------------------------|-------------------------------------|-------|------------------------------------|------------------------------|----------------|--------|---------------------|-----------|----------|
| $\leftarrow$ $\rightarrow$ $\cdot$ | 1 -> CePC >                         | TI314 | 47000B (C:) > Utilisateurs > JMC > | Documents > Visual-Ds > Dsr  | n → Multi-Dsn  | ~ Ō    | Rechercher dans : I | Multi-Dsn | Q        |
| Organiser 🔹                        | <ul> <li>Nouveau dossier</li> </ul> |       |                                    |                              |                |        | Bee                 | •         | ?        |
| >                                  | Bureau                              | ^     | Nom                                | Modifié le                   | Туре           | Taille |                     |           |          |
| 2.                                 | Contacts                            |       | DSN P19V01 Exemple 1-01.pt         | 14/01/2019 00:50             | Document texte | 16     | ō Ko                |           |          |
| > 🕫                                | Cookies                             |       | DSN P19V01 Exemple 1-02.txt        | Type : Document texte        | Document texte | 13     | 3 Ko                |           |          |
| >                                  | Dev                                 |       | DSN P19V01 Exemple 1-03.txt        | Taille : 15,9 Ko             | Document texte | 1      | 3 Ko                |           |          |
| > #                                | Documents                           |       |                                    | Wodine le : 14/01/2019 00:30 |                |        |                     |           |          |
| ~                                  | Visual-Ds                           |       |                                    |                              |                |        |                     |           |          |
|                                    | - Dadsu                             |       |                                    |                              |                |        |                     |           |          |
| >                                  | Data                                |       |                                    |                              |                |        |                     |           |          |
| ~                                  | Dsn                                 |       |                                    |                              |                |        |                     |           |          |
|                                    | Multi-Dsn                           |       |                                    |                              |                |        |                     |           |          |
|                                    | Plusieurs DSN                       |       |                                    |                              |                |        |                     |           |          |
| >                                  | Export                              |       |                                    |                              |                |        |                     |           |          |
| >                                  | Dossier partagé                     |       |                                    |                              |                |        |                     |           |          |
| >                                  | DSN-FPOC                            |       |                                    |                              |                |        |                     |           |          |
| > 📘                                | Evernote                            | ~     |                                    |                              |                |        |                     |           |          |
|                                    | Nom du fichi                        | er :  |                                    |                              |                |        |                     |           | ~        |
|                                    |                                     |       |                                    |                              |                |        | Ouvrir              | Annul     | er       |

#### Choix de la vue :

La liste des vues disponibles pour la version de norme utilisée par la DSN sélectionnée est affichée.

Pour rappel, les vues sont présentes dans une ou plusieurs des différentes catégories affichées ainsi que systématiquement dans la catégorie « Tout ».

Ces vues peuvent être soit de nature « Std » (Standard) car elles sont installées automatiquement avec « VISUAL-DS », soit de nature « Spe » (Spécifique) lorsqu'elles sont créées par l'utilisateur.

Cliquez sur la ligne de la vue choisie pour la sélectionner, double-cliquez sur cette ligne pour valider ce choix ou cliquez une fois le bouton « Ok » apparu à l'extrémité droite de la ligne.

| oix : | Vue                                 |                                                                                                    |                                                                                                    |                                                                                                    |                                                                                                    |            |                                                                                                    |                                                                                                    |                                                                                                    |                                                                                                    | —                                                                                                    |                                                                                                    | X                                                                                                    |
|-------|-------------------------------------|----------------------------------------------------------------------------------------------------|----------------------------------------------------------------------------------------------------|----------------------------------------------------------------------------------------------------|----------------------------------------------------------------------------------------------------|------------|----------------------------------------------------------------------------------------------------|----------------------------------------------------------------------------------------------------|----------------------------------------------------------------------------------------------------|----------------------------------------------------------------------------------------------------|----------------------------------------------------------------------------------------------------|----------------------------------------------------------------------------------------------------|----------------------------------------------------------------------------------------------------|
| ier   | Fermer 🎒                            |                                                                                                    |                                                                                                    |                                                                                                    |                                                                                                    | Cat        | égories 🔹                                                                                                    | Tri : Spe pu                                                                                                    | • Vue                                                                                                    | • P                                                                                                    | 19V01                                                                                                    | Std + S                                                                                                    | pe                                                                                                    |
| Dés   | ignation V                          | nature 🗸                                                                                                    |                                                                                                    |                                                                                                    |                                                                                                    |            |                                                                                                    |                                                                                                    |                                                                                                    |                                                                                                    |                                                                                                    |                                                                                                    |                                                                                                    |
| To    | ut                                  | Std                                                                                                    |                                                                                                    |                                                                                                    |                                                                                                    |            |                                                                                                    |                                                                                                    |                                                                                                    |                                                                                                    |                                                                                                    |                                                                                                    |                                                                                                    |
| В     | loc DSN 🛛                           | Dés                                                                                                    | ignation                                                                                                    | V                                                                                                    | nature 🗸                                                                                                    | choix 🗸    |                                                                                                    |                                                                                                    |                                                                                                    |                                                                                                    |                                                                                                    |                                                                                                    |                                                                                                    |
|       | S21.G00.30 S                        | ynthèse des                                                                                                    | salariés                                                                                                    |                                                                                                    | Std                                                                                                    |            |                                                                                                    |                                                                                                    |                                                                                                    |                                                                                                    |                                                                                                    |                                                                                                    |                                                                                                    |
|       | S21.G00.30 0                        | otisations A                                                                                                    | girc-Arrco                                                                                                    |                                                                                                    | Std                                                                                                    |            |                                                                                                    |                                                                                                    |                                                                                                    |                                                                                                    |                                                                                                    |                                                                                                    |                                                                                                    |
| •     | S21.G00.78 0                        | Cotisations Pr                                                                                                    | révoyance                                                                                                    | ******                                                                                                    | Std                                                                                                    | Ok         |                                                                                                    |                                                                                                    |                                                                                                    |                                                                                                    |                                                                                                    |                                                                                                    |                                                                                                    |
|       | S21.G00.30 S                        | Synthèse sala                                                                                                    | riés                                                                                                    |                                                                                                    | Std                                                                                                    | h3mm       |                                                                                                    |                                                                                                    |                                                                                                    |                                                                                                    |                                                                                                    |                                                                                                    |                                                                                                    |
| Dés   | ignation V                          | nature 🗸                                                                                                    |                                                                                                    |                                                                                                    |                                                                                                    |            |                                                                                                    |                                                                                                    |                                                                                                    |                                                                                                    |                                                                                                    |                                                                                                    |                                                                                                    |
| Dé    | clarations                          | Std                                                                                                    |                                                                                                    |                                                                                                    |                                                                                                    |            |                                                                                                    |                                                                                                    |                                                                                                    |                                                                                                    |                                                                                                    |                                                                                                    |                                                                                                    |
| Sa    | lariés                              | Std                                                                                                    |                                                                                                    |                                                                                                    |                                                                                                    |            |                                                                                                    |                                                                                                    |                                                                                                    |                                                                                                    |                                                                                                    |                                                                                                    |                                                                                                    |
| Co    | ontrats de travai                   | l Std                                                                                                    |                                                                                                    |                                                                                                    |                                                                                                    |            |                                                                                                    |                                                                                                    |                                                                                                    |                                                                                                    |                                                                                                    |                                                                                                    |                                                                                                    |
| Ré    | munérations                         | Std                                                                                                    |                                                                                                    |                                                                                                    |                                                                                                    |            |                                                                                                    |                                                                                                    |                                                                                                    |                                                                                                    |                                                                                                    |                                                                                                    |                                                                                                    |
| Co    | tisations                           | Std                                                                                                    |                                                                                                    |                                                                                                    |                                                                                                    |            |                                                                                                    |                                                                                                    |                                                                                                    |                                                                                                    |                                                                                                    |                                                                                                    |                                                                                                    |
| Ab    | sences                              | Std                                                                                                    |                                                                                                    |                                                                                                    |                                                                                                    |            |                                                                                                    |                                                                                                    |                                                                                                    |                                                                                                    |                                                                                                    |                                                                                                    |                                                                                                    |
|       |                                     |                                                                                                    |                                                                                                    |                                                                                                    |                                                                                                    |            |                                                                                                    |                                                                                                    |                                                                                                    |                                                                                                    |                                                                                                    |                                                                                                    |                                                                                                    |
|       |                                     |                                                                                                    |                                                                                                    |                                                                                                    |                                                                                                    |            |                                                                                                    |                                                                                                    |                                                                                                    |                                                                                                    |                                                                                                    |                                                                                                    |                                                                                                    |
|       |                                     |                                                                                                    |                                                                                                    |                                                                                                    |                                                                                                    |            |                                                                                                    |                                                                                                    |                                                                                                    |                                                                                                    |                                                                                                    |                                                                                                    |                                                                                                    |
|       |                                     |                                                                                                    |                                                                                                    |                                                                                                    |                                                                                                    |            |                                                                                                    |                                                                                                    |                                                                                                    |                                                                                                    |                                                                                                    |                                                                                                    |                                                                                                    |
|       |                                     |                                                                                                    |                                                                                                    |                                                                                                    |                                                                                                    |            |                                                                                                    |                                                                                                    |                                                                                                    |                                                                                                    |                                                                                                    |                                                                                                    |                                                                                                    |
|       | Dés<br>Dés<br>Dés<br>Sa<br>Co<br>Ré | ier Fermer<br>Désignation ▼<br>Tout<br>Bloc DSN ▼<br>S21.G00.30 S<br>S21.G00.30 S<br>S21.G00.30 S<br>Désignation ▼<br>Déclarations<br>Salariés<br>Cotisations<br>Absences | ier Fermer<br>Désignation ♥ nature ♥<br>Tout Std<br>Bloc DSN ♥ Dés<br>S21.G00.30 Synthèse des<br>S21.G00.30 Cotisations A<br>S21.G00.30 Synthèse sala<br>S21.G00.30 Synthèse sala<br>Désignation ♥ nature ♥<br>Déclarations Std<br>Salariés Std<br>Cotisations Std<br>Rémunérations Std<br>Cotisations Std<br>Absences Std | ier Fermer<br>Désignation ▼ nature ▼<br>Tout Std<br>Bloc DSN ▼ Désignation<br>S21.G00.30 Synthèse des salariés<br>S21.G00.30 Cotisations Agirc-Arroo<br>S21.G00.30 Synthèse salariés<br>S21.G00.30 Synthèse salariés<br>S21.G00.30 Syn | ier Fermer<br>Désignation ▼ nature ▼<br>Tout Std<br>Bloc DSN ▼ Désignation ▼<br>S21.G00.30 Synthèse des salariés<br>S21.G00.30 Cotisations Agirc-Arrco<br>S21.G00.30 Synthèse salariés<br>S21.G00.30 Synthèse salariés<br>Désignation ▼ nature ▼<br>Déclarations Std<br>Salariés Std<br>Cotisations Std<br>Rémunérations Std<br>Cotisations Std<br>Absences Std | ier Fermer | noix: Vue<br>ier Fermer Anture ♥<br>Tout Std<br>Bloc DSN ♥ Désignation ♥ nature ♥ choix ♥<br>S21.G00.30 Synthèse des salariés Std<br>S21.G00.30 Cotisations Agirc-Arrco Std<br>S21.G00.30 Synthèse salariés Std<br>S21.G00.30 Synthèse salariés Std<br>Désignation ♥ nature ♥<br>Déclarations Std<br>Salariés Std<br>Contrats de traval Std<br>Rémunérations Std<br>Absences Std | noix: Yue<br>ier Fermer in nature V<br>Tout Std<br>Bloc DSN V Désignation V nature V choix V<br>S21.G00.30 Synthèse des salariés Std<br>S21.G00.30 Cotisations Agirc-Anroo Std<br>S21.G00.30 Synthèse salariés Std<br>S21.G00.30 Synthèse salariés Std<br>Désignation V nature V<br>Déclarations Std<br>Salariés Std<br>Contrats de travail Std<br>Rémunérations Std<br>Absences Std | oix: Vue<br>ier Fermer interval<br>Désignation v nature v<br>Tout Std<br>Bloc DSN v Désignation v nature v choix v<br>S21.G00.30 Synthèse des salariés Std<br>S21.G00.30 Cotisations Agirc-Arroo Std<br>S21.G00.30 Synthèse salariés Std<br>S21.G00.30 Synthèse salariés Std<br>Désignation v nature v<br>Déclarations Std<br>Salariés Std<br>Contrats de travail Std<br>Rémunérations Std<br>Absences Std | ier Fermer interior interior i | ieir Fermer i nature V<br>Désignation V nature V<br>Tout Std<br>Bloc DSN V Désignation V nature V choix V<br>S21.600.30 Synthèse des salariés Std<br>S21.600.30 Cotisations Agirc-Amoo Std<br>S21.600.78 Cotisations Prévoyance Std Ok<br>S21.600.30 Synthèse salariés Std<br>Désignation V nature V<br>Déclarations Std<br>Salariés Std<br>Contrats de travail Std<br>Rémunérations Std<br>Absences Std | India in the interval of the interval of the i | oix: Vue - P19V01 Std + S<br>Désignation V nature V<br>Tout Std<br>Bloc DSN V Désignation V nature V choix V<br>S21.G00.30 Synthèse des salariés Std<br>S21.G00.30 Cotisations Agirc-Arroo Std<br>S21.G00.30 Synthèse salariés Std<br>Désignation V nature V<br>Déclarations Std<br>Salariés Std<br>Désignation V nature V<br>Déclarations Std<br>Rémunérations Std<br>Absences Std |

# Affichage de la DSN :

La DSN est alors lue puis affichée selon le paramétrage de la vue utilisée.

Les données présentes dans la vue sont affichées dans l'ordre prévue avec les sélections et les tris présents dans la vue.

Ici, ce sont les données de Prévoyance des blocs « 78, 79 et 81 » qui sont affichées.

|   | Licence VISUAL-DS - V19.07.10, accordée à : D-CRYPTA - [Déclaration DSN : < TOUS > DSN P19V01 Exemple 1-01.txt]<br>Sinchiers Paramétrage Gestion Fenêtre En ligne ? |                                                                                               |               |                     |           |                         |                                            |                                          |  |  |  |
|---|----------------------------------------------------------------------------------------------------|-----------------------------------------------------------------------------------------------|---------------|---------------------|-----------|-------------------------|--------------------------------------------|------------------------------------------|--|--|--|
| - | Sélection 🔹                                                                                                    | 🎒 Vues 🔹                                                                                      | 📥 Affichage 🔹 | Action +            | Filtres · | 🕶 🔀 Tableaux de bord    | 🔹 🛅 Exports 👻 🔔 Chercher 🛛 📕 Fermer        |                                          |  |  |  |
|   | S21.0                                                                                                    | 600.78                                                                                        | SIREN         | V NIC               | V Coc     | le de base assujettie 🍸 | Date de début de période de rattachement 🗸 | Date de fin de période de rattachement 🗸 |  |  |  |
| ۲ | 1                                                                                                    | 238                                                                                           | 999100019     | 00010               | 31        |                         | 01/01/2019                                 | 31/01/2019                               |  |  |  |
| ۲ | 2                                                                                                    | 2 247 99                                                                                      |               | 247 999100019 00010 |           |                         |                                            | 31/01/2019                               |  |  |  |
| æ | 3                                                                                                    | 258                                                                                           | 999100019     | 00010               | 31        | I raduction du code     |                                            | 31/01/2019                               |  |  |  |
|   | 4                                                                                                    | 371 999100019 00010 31 31 = Eléments de cotisation Prévoyance, Santé, retraite supplémentaire |               |                     |           |                         |                                            | 31/01/2019                               |  |  |  |
| ٠ | 5                                                                                                    | 382 999100019 00010 31 01/01/2019                                                             |               |                     |           |                         | 31/01/2019                                 |                                          |  |  |  |
| ۲ | 6                                                                                                    | 495                                                                                           | 999100019     | 00010               | 31        |                         | 01/01/2019                                 | 31/01/2019                               |  |  |  |
| ۲ | 7                                                                                                    | 506                                                                                           | 999100019     | 00010               | 31        | N                       | 01/01/2019                                 | 31/01/2019                               |  |  |  |
|   | 8                                                                                                    | 626                                                                                           | 999100019     | 00010               | 31        | w                       | 01/01/2019                                 | 17/01/2019                               |  |  |  |
| æ | 9                                                                                                    | 635                                                                                           | 999100019     | 00010               | 31        |                         | 01/01/2019                                 | 17/01/2019                               |  |  |  |
| ۲ | 10                                                                                                    | 646                                                                                           | 999100019     | 00010               | 31        |                         | 01/01/2019                                 | 17/01/2019                               |  |  |  |
|   |                                                                                                    |                                                                                               |               |                     |           |                         |                                            |                                          |  |  |  |

## Les différents blocs :

En ayant cliqué sur le petit « + » au début de la ligne, les blocs suivants rattachés « 79 et 81 » apparaissent alors.

Pour rappel, le survol du code avec la souris, ici le code « 059 », affiche dans une infobulle le libellé complet correspondant à ce code.

| Sélection ·        Vues ·        Affichage ·        Action ·        Filtres ·        Tableaux de bord ·        Exports ·        Chercher       Fermer         S21.600.78       SIREN       V       NIC       Code de base assujettie ▼       Date de début de période de rattachement ▼       Date d         1       238       99910019       0010       31       01/01/2019       31/01/201         S21.600.79       Type de composant de base assujettie ▼       Montant de composant de base assujettie ∑       Matricule de l'individu dan         1       243       10       Image: Code de code       059 = Cotisation individuelle Prévoyance-Assurance-Mutuelle pour la période et l'affiliation concernées       ription         1       245       559       80,00       Molo1       1620475999999         80,00       S21.600.78       SIREN       V       NIC       Code de base assujettie ▼       Date de début de période de rattachement ▼       Date de début de période de rattachement ▼       Date de début de période de rattachement ▼       Date de début de période de rattachement ▼       Date de début de période de rattachement ▼       Date de début de période de rattachement ▼       Date de début de période de rattachement ▼       Date de début de période de rattachement ▼       Date de début de période de rattachement ▼       Date de début de période de rattachement ▼       Date de début de période de rattachement ▼                                                                                                    |                                                                                                    |  |  |  |  |  |  |  |  |  |  |  |
|----------------------------------------------------------------------------------------------------|----------------------------------------------------------------------------------------------------|--|--|--|--|--|--|--|--|--|--|--|
| S21.G00.78       SIREN       ▼       NIC       ▼       Code de base assujettie       ▼       Date de début de période de rattachement       ▼       Date de         1       238       999100019       00010       31       01/01/2019       31/01/20         S21.G00.79       Type de composant de base assujettie       ▼       Montant de composant de base assujettie       ∑       Matricule de l'individu dan         1       243       10       ↓       Traduction du code       059 = Cotisation individuelle Prévoyance-Assurance-Mutuelle pour la période et l'affiliation concernées       ription         1       245       D59       80,00       M001       1620475999999         80,00       S21.G00.78       SIREN       ▼       NIC       ▼       Code de base assujettie       ▼       Date de début de période de rattachement       ▼       Date de         8       2       247       99910019       00010       31       01/01/2019       31/01/20         3       258       99910019       00010       31       01/01/2019       31/01/20                                                                                                    | 🚋 Sélection 🔹 🧽 Vues 🖣 Affichage 🔹 🚰 Action 🔹 🍸 Filtres 🔹 🔯 Tableaux de bord 👻 📑 Exports 🔹 🚊 Chercher 🕞 Fermer |  |  |  |  |  |  |  |  |  |  |  |
| I       238       999100019       0010       31       01/01/2019       31/01/20         S21.G00.79       Type de composant de base assujettie ▼       Montant de composant de base assujettie ∑       Matricule de l'individu dan         1       243       10       Image: Traduction du code       059 = Cotisation individuelle Prévoyance-Assurance-Mutuelle pour la période et l'affiliation concernées       ription         1       245       D59       80,00       M001       1620475999999         80,00       S21.G00.78       SIREN       V       NIC       Code de base assujettie ▼       Date de début de période de rattachement ▼       Date de         1       2       247       99910019       00010       31       01/01/2019       31/01/20         1       3       258       99910019       00010       31       01/01/2019       31/01/20                                                                                                    | e fin de période de rattachement 🛛 🖓                                                                           |  |  |  |  |  |  |  |  |  |  |  |
| S21.G00.79       Type de composant de base assujettie ▼       Montant de composant de base assujettie ∑ ▼       Matricule de l'individu dan 1         1       243       10       i ↓       Traduction du code       1       1       1       1       1       1       1       1       1       1       1       1       1       1       1       1       1       1       1       1       1       1       1       1       1       1       1       1       1       1       1       1       1       1       1       1       1       1       1       1       1       1       1       1       1       1       1       1       1       1       1       1       1       1       1       1       1       1       1       1       1       1       1       1       1       1       1       1       1       1       1       1       1       1       1       1       1       1       1       1       1       1       1       1       1       1       1       1       1       1       1       1       1       1       1       1       1       1       1       1       1 <th>19</th>                                                                                                    | 19                                                                                                    |  |  |  |  |  |  |  |  |  |  |  |
| 1       243       10       Image: Constant on individuelle Prévoyance-Assurance-Mutuelle pour la période et l'affiliation concernées ription         1       245       059 = Cotisation individuelle Prévoyance-Assurance-Mutuelle pour la période et l'affiliation concernées       ription         1       245       059 = Cotisation individuelle Prévoyance-Assurance-Mutuelle pour la période et l'affiliation concernées       ription         1       245       059 = Cotisation individuelle Prévoyance-Assurance-Mutuelle pour la période et l'affiliation concernées       ription         1       245       059 = Cotisation individuelle Prévoyance-Assurance-Mutuelle pour la période et l'affiliation concernées       ription         8       2       247       999100019       0010       31       01/01/2019       31/01/20         9       3       258       99910019       00010       31       01/01/2019       31/01/20                                                                                                    | individu dans l'entreprise 🏹 Numéro d'inscrip                                                                  |  |  |  |  |  |  |  |  |  |  |  |
| S21.G00.81     Code dec     059 = Cotisation individuelle Prévoyance-Assurance-Mutuelle pour la période et l'affiliation concernées       1     245     559     80,00       S21.G00.78     SIREN     V     NIC       V     Code de de de de de de de de de de de de d                                                                                                    | 1620475999999                                                                                                  |  |  |  |  |  |  |  |  |  |  |  |
| 1         245         559         80,00         M001         1620475999999           S21.G00.78         SIREN         V         NIC         V         Code de base assujettie         V         Date de début de période de rattachement         V         Date de<br>31         01/01/2019         31/01/20           B         3         258         999100019         00010         31         01/01/2019         31/01/20                                                                                                    | au répertoire 🏹 Nom de famille                                                                                 |  |  |  |  |  |  |  |  |  |  |  |
| by         Silen         NIC         Code de base assujettie         Date de début de période de rattachement         Date de           10         2         247         999100019         00010         31         01/01/2019         31/01/20           10         3         258         999100019         00010         31         01/01/2019         31/01/20                                                                                                    | DURAND                                                                                                    |  |  |  |  |  |  |  |  |  |  |  |
| S21.G00.78         SIREN         NIC         Code de base assujettie         Date de début de période de rattachement         Date de début de période de rattachement                                                                                                    |                                                                                                    |  |  |  |  |  |  |  |  |  |  |  |
| B         2         247         99910019         00010         31         01/01/2019         31/01/20           B         3         258         99910019         00010         31         01/01/2019         31/01/20                                                                                                    | e fin de période de rattachement 🛛                                                                             |  |  |  |  |  |  |  |  |  |  |  |
| B 3 258 999100019 00010 31 01/01/2019 31/01/20                                                                                                    | 19                                                                                                    |  |  |  |  |  |  |  |  |  |  |  |
|                                                                                                    | 19                                                                                                    |  |  |  |  |  |  |  |  |  |  |  |
| B 4 371 999100019 00010 31 01/01/2019 31/01/20                                                                                                    | 19                                                                                                    |  |  |  |  |  |  |  |  |  |  |  |
| B 5 382 99910019 00010 31 01/01/2019 31/01/20                                                                                                    | 19                                                                                                    |  |  |  |  |  |  |  |  |  |  |  |
| B 6 495 99910019 00010 31 01/01/2019 31/01/20                                                                                                    | 19                                                                                                    |  |  |  |  |  |  |  |  |  |  |  |
| B 7 506 99910019 00010 31 01/01/2019 31/01/20                                                                                                    | 19                                                                                                    |  |  |  |  |  |  |  |  |  |  |  |
| B     B     C     B     C     B     C     B     C     B     C     B     C     B     C     B     C     C     B     C     C     S     C     C     S     C     S     C     S     C     S     C     S     C     S     C     S     S | 19                                                                                                    |  |  |  |  |  |  |  |  |  |  |  |
| B 9 635 999100019 00010 31 01/01/2019 17/01/20                                                                                                    | 19                                                                                                    |  |  |  |  |  |  |  |  |  |  |  |
| B 10 646 999100019 00010 31 01/01/2019 17/01/20                                                                                                    | 19                                                                                                    |  |  |  |  |  |  |  |  |  |  |  |

# Les assiettes de cotisations :

Sur le bloc « 79 », le survol du code avec la souris, ici le code « 10 », affiche dans une info-bulle le libellé complet correspondant à ce code.

| s Li | Eicence VISUAL-DS - V19.07.10, accordée à : D-CRYPTA - [Déclaration DSN : < TOUS > DSN P19V01 Exemple 1-01.txt]                            |            |                                              |               |                   |                     |                                   |                      |                          |                   |  |  |
|------|----------------------------------------------------------------------------------------------------|------------|----------------------------------------------|---------------|-------------------|---------------------|-----------------------------------|----------------------|--------------------------|-------------------|--|--|
|      | 靠 Sélection 🔹 🦆 Vues 🔹 💑 Affichage 🔹 🕎 Action 👻 🍸 Filt <u>res 🔹 🥱 Tableaux de bord 🔹 </u> 🔁 Exports 🔹 🧕 Chercher 🛛 👪 Fermer                |            |                                              |               |                   |                     |                                   |                      |                          |                   |  |  |
|      | S21.G00.78 SIREN 🗸 NIC 🗸 🗘 Traduction du code ate de début de période de rattachement 🗸 Date de fin de période de rattachement 7           |            |                                              |               |                   |                     |                                   |                      |                          |                   |  |  |
|      | □ 1 ) 238 999100019 00010 10 = Salaire brut Prévoyance 01/2019 31/01/2019                                                                  |            |                                              |               |                   |                     |                                   |                      |                          |                   |  |  |
|      |                                                                                                    | S21.G00.79 | Type de com                                  | posant de bas | se assujel 🛛 🝸 Mo | ntant de composa    | ant de base assujettie <b>Σ</b> 🏹 | Matricule de l'indi  | vidu dans l'entreprise 🛛 | Numéro d'inscript |  |  |
|      |                                                                                                    | L 2        | 243 10                                       |               |                   |                     | 4 000,00                          | M001                 |                          | 1620475999999     |  |  |
|      |                                                                                                    |            |                                              |               | W                 |                     | 4 000,00                          |                      |                          |                   |  |  |
|      | S21.G00.81 Code de cotisation 🝸 Montant de cotisation 🏹 Matricule de l'individu dans l'entreprise 🖓 Numéro d'inscription au répertoire 🖓 N |            |                                              |               |                   |                     |                                   | Nom de famille       |                          |                   |  |  |
|      | -                                                                                                    | 1 2        | 245 059                                      |               | 80                | 0,00 M001           |                                   | 1620475999999 DURAND |                          |                   |  |  |
|      |                                                                                                    |            |                                              |               | 80                | 0,00                |                                   |                      |                          |                   |  |  |
|      |                                                                                                    | S21.G00.78 | SIREN V                                      | NIC           | Code de base      | assujettie <b>T</b> | Date de début de période de       | rattachement 🗸       | Date de fin de période d | ie rattachement 🗸 |  |  |
| ۲    | 2                                                                                                    | 247        | 999100019                                    | 00010         | 31                | 01                  | /01/2019                          |                      | 31/01/2019               |                   |  |  |
| Đ    | 3                                                                                                    | 258        | 999100019                                    | 00010         | 31                | 01                  | /01/2019                          |                      | 31/01/2019               |                   |  |  |
| €    | 4                                                                                                    | 371        | 999100019                                    | 00010         | 31                | 01                  | /01/2019                          |                      | 31/01/2019               |                   |  |  |
| Đ    | 5                                                                                                    | 382        | 999100019                                    | 00010         | 31                | 01                  | /01/2019                          |                      | 31/01/2019               |                   |  |  |
| €    | 6                                                                                                    | 495        | 999100019                                    | 00010         | 31                | 01                  | /01/2019                          |                      | 31/01/2019               |                   |  |  |
| ۲    | 7                                                                                                    | 506        | 506 999100019 00010 31 01/01/2019 31/01/2019 |               |                   |                     |                                   |                      |                          |                   |  |  |
| Đ    | 8                                                                                                    | 626        | 999100019                                    | 00010         | 31                | 01                  | /01/2019                          |                      | 17/01/2019               |                   |  |  |
| ٠    | 9                                                                                                    | 635        | 999100019                                    | 00010         | 31                | 01                  | /01/2019                          |                      | 17/01/2019               |                   |  |  |
| ٠    | 10                                                                                                    | 646        | 999100019                                    | 00010         | 31                | 01                  | /01/2019                          |                      | 17/01/2019               |                   |  |  |

# Le menu "Sélection" :

Le menu « Sélection » permet de choisir un bloc parmi tous ceux de la DSN qui ont été lus.

Ici, seuls les blocs « 78, 79 et 81 » ont été lus et sont donc proposés dans la liste affichée.

| Licence VISUAL-DS - V19.07.10, accordée à : D-CRYPTA - [Déclaration DSN : < TOUS > DSN P19V01 Exemple 1-01.txt] |                                          |                                                       |  |  |  |  |  |  |  |
|----------------------------------------------------------------------------------------------------|------------------------------------------|-------------------------------------------------------|--|--|--|--|--|--|--|
| Kichiers Paramétrage Gestion Fenêtre En ligne ?                                                                 |                                          |                                                       |  |  |  |  |  |  |  |
| 🚰 🥸 Vues 🗸 📲 Affichage 🔹 📸 Action 🔹 🍸 Filtres 🔹 🔀 Tableaux de bord 👻 🛅 Exports 🔹 🚊 Chercher 📳 Fermer            |                                          |                                                       |  |  |  |  |  |  |  |
| Début de contrat de travail                                                                                     | assujettie 🝸 Date de début de période de | rattachement⊽ Date de fin de période de rattachement⊽ |  |  |  |  |  |  |  |
| Fin de contrat de travail                                                                                       | 01/01/2019                               | 31/01/2019                                            |  |  |  |  |  |  |  |
| Tous                                                                                                    | 01/01/2019                               | 31/01/2019                                            |  |  |  |  |  |  |  |
|                                                                                                    | 01/01/2019                               | 31/01/2019                                            |  |  |  |  |  |  |  |
| S21.G00.78 : Base assujettie                                                                                    | 01/01/2019                               | 31/01/2019                                            |  |  |  |  |  |  |  |
| S21.G00.79 : Composant de base assujettie                                                                       | 01/01/2019                               | 31/01/2019                                            |  |  |  |  |  |  |  |
| S21.600.81 : Cotisation individuelle                                                                            | 01/01/2019                               | 31/01/2019                                            |  |  |  |  |  |  |  |
|                                                                                                    | 01/01/2019                               | 31/01/2019                                            |  |  |  |  |  |  |  |
| € 8 626 999100019 00010 31 S21.G00.8                                                                            | 1 = Cotisation individuelle              | 17/01/2019                                            |  |  |  |  |  |  |  |
| 9 635 999100019 00010 31                                                                                        | 01/01/2019                               | 17/01/2019                                            |  |  |  |  |  |  |  |
| t = 10         646         999100019         00010         31                                                   | 01/01/2019                               | 17/01/2019                                            |  |  |  |  |  |  |  |
|                                                                                                    |                                          |                                                       |  |  |  |  |  |  |  |

### Utiliser une vue pour lire toutes les DSN d'un répertoire :

Le principe est le même que pour le chargement d'une DSN, mais un répertoire pourra contenir plusieurs DSN (celles de tous les établissements, tout un trimestre ou une année entière).

Pour rappel, dans ce cas toutes les DSN doivent être constituées avec la même version de la norme.

| 🚾 Lice | nce VISUA                  | L-DS - V19.07.10, accordée | eà:D- | RYPTA - [Déclaration DSN : < TOUS > DSN P19V01 Exemple 1-01.txt]            |
|--------|----------------------------|----------------------------|-------|-----------------------------------------------------------------------------|
| 8      | Fichiers                   | Paramétrage Gestion        | n Fe  | nêtre En ligne ?                                                            |
|        | Lire une DADS-U ou des AED |                            |       |                                                                             |
|        | Lire une ou des DSN        |                            | •     | Lire une seule déclaration DSN                                              |
|        | Quitter                    |                            |       | Lire une DSN à partir d'une vue                                             |
|        |                            |                            |       | Lire les DSN de tout un répertoire                                          |
|        |                            |                            |       | Lire les DSN d'un répertoire à partir d'une vue                             |
|        |                            |                            |       |                                                                             |
|        |                            |                            |       | Lire toutes les déclarations DSN présentes dans un répertoire selon une vue |
|        |                            |                            |       | Attention : une seule version de norme possible                             |
|        |                            |                            |       |                                                                             |
|        |                            |                            |       |                                                                             |

### **Choix du répertoire :**

La liste des répertoires du poste de travail ou de ceux accessibles sur le réseau sont proposés pour en choisir un.

Il suffit de double-cliquer sur le répertoire choisi ou de cliquer une seule fois pour le sélectionner puis de cliquer sur le bouton « OK ».

VISUAL-DS mémorise le dernier répertoire utilisé pour le proposer par défaut la fois suivante.

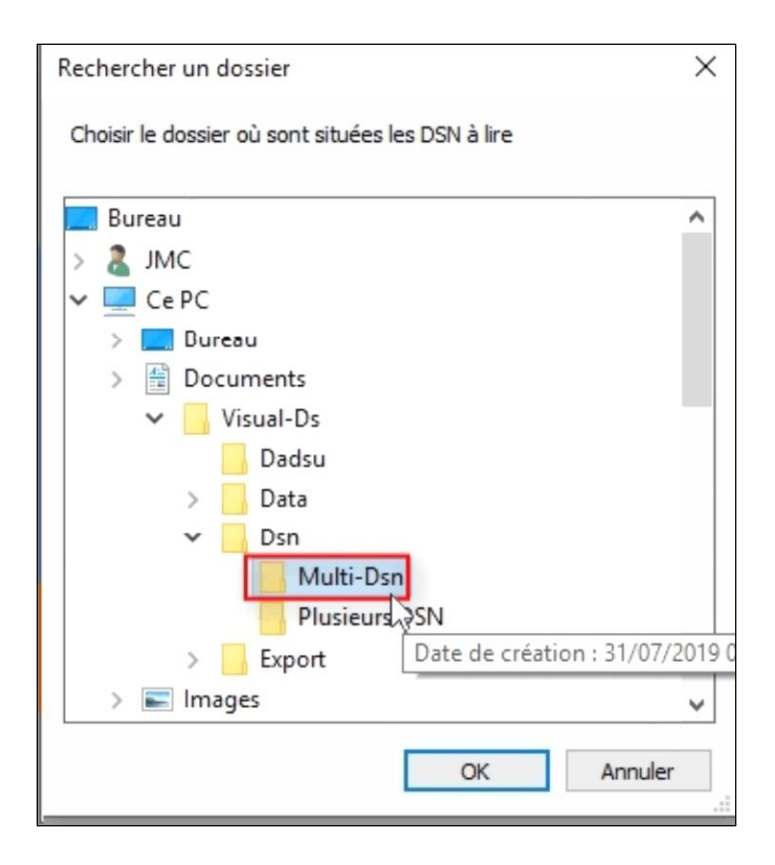

### Choix de la vue :

La liste des vues disponibles pour la version de norme utilisée par les DSN du répertoire sélectionné est affichée.

Cliquez sur la ligne de la vue choisie pour la sélectionner, double-cliquez sur cette ligne pour valider ce choix ou cliquez une fois le bouton « Ok » apparu à l'extrémité droite de la ligne.

| 😕 Ch  | oix : Vue           |                        |   |          |           |                 |          | _        |         | 2  |
|-------|---------------------|------------------------|---|----------|-----------|-----------------|----------|----------|---------|----|
| Modif | ier Fermer 🎒        |                        |   |          | Catégorie | s 🔹 Tri : Spe p | vu • Vue | ▼ P19V01 | Std + S | pe |
|       | Désignation 🗸       | nature V               |   |          |           |                 |          |          |         |    |
|       | Tout                | Std                    |   |          |           |                 |          |          |         |    |
|       | Bloc DSN V          | Désignation            | V | nature 🗸 | choix 🗸   |                 |          |          |         |    |
|       | S21.G00.30 S        | ynthèse des salariés   |   | Std      |           |                 |          |          |         |    |
|       | S21.G00.30 C        | otisations Agirc-Arrco |   | Std      |           |                 |          |          |         |    |
|       | S21.G00.78 C        | otisations Prévoyance  |   | Std      | Ok        |                 |          |          |         |    |
|       | S21.G00.30 S        | ynthèse salariés       |   | Std      | 13        |                 |          |          |         |    |
|       | Désignation V       | nature V               |   |          |           |                 |          |          |         |    |
| )-    | Déclarations        | Std                    |   |          |           |                 |          |          |         |    |
| )-    | Salariés            | Std                    |   |          |           |                 |          |          |         |    |
| -     | Contrats de travail | Std                    |   |          |           |                 |          |          |         |    |
| -     | Rémunérations       | Std                    |   |          |           |                 |          |          |         |    |
|       | Cotisations         | Std                    |   |          |           |                 |          |          |         |    |
|       |                     |                        |   |          |           |                 |          |          |         |    |

# Information durant le chargement :

Pendant la lecture de chaque DSN, un message s'affiche pour permettre de voir l'avancement du chargement.

La quantité de mémoire vive encore disponible pour accueillir les données est affichée et permet éventuellement de constater une insuffisance de mémoire vive.

| Traitement en cours                                          |             |
|--------------------------------------------------------------|-------------|
| Lecture de la DSN en cours<br>Il reste : 7 398 Mo disponible |             |
| Avancement : 396 / 667                                       |             |
| 59 %                                                         |             |
|                                                              | Interrompre |

# Affichage multi-DSN :

Les dates de début et de fin de période de rattachement permettent de visualiser les différentes périodes des DSN du répertoire qui a été lu.

Sur la partie droite non visible de cette copie d'écran figurent les données d'identification des salariés.

| <u>105</u> | Elicence VISUAL-DS - V19.07.10, accordée à : D-CRYPTA - [Déclaration DSN : < TOUS > DSN P19V01 Exemple 1-03.bt] |             |           |                  |                                |                                            |                                          |  |  |  |  |
|------------|----------------------------------------------------------------------------------------------------|-------------|-----------|------------------|--------------------------------|--------------------------------------------|------------------------------------------|--|--|--|--|
|            | Fichiers                                                                                                    | Paramétrage | Gestion   | Fenêtre En ligne | e ?                            |                                            |                                          |  |  |  |  |
|            | Sélection                                                                                                    | • 🎒 Vues •  |           | e • 🍄 Action •   | 🍸 Filtres 🔹 🔀 Tableaux de bord | I 🕶 🔁 Exports 👻 🔍 Chercher 🛛 📑 Fermer      |                                          |  |  |  |  |
| F          | S21                                                                                                    | L.G00.78    | SIREN     | V NIC            | ♥ Code de base assujettie ▼    | Date de début de période de rattachement 🗸 | Date de fin de période de rattachement V |  |  |  |  |
|            | 1                                                                                                    | 238         | 999100019 | 00010            | 31                             | 01/01/2019                                 | 31/01/2019                               |  |  |  |  |
| Ð          | 2                                                                                                    | 247         | 999100019 | 00010            | 31                             | 01/01/2019                                 | 31/01/2019                               |  |  |  |  |
| Ð          | 3                                                                                                    | 258         | 999100019 | 00010            | 31                             | 01/01/2019                                 | 31/01/2019                               |  |  |  |  |
|            | 4                                                                                                    | 371         | 999100019 | 00010            | 31                             | 01/01/2019                                 | 31/01/2019                               |  |  |  |  |
| ۲          | 5                                                                                                    | 382         | 999100019 | 00010            | 31                             | 01/01/2019                                 | 31/01/2019                               |  |  |  |  |
| ۲          | 6                                                                                                    | 495         | 999100019 | 00010            | 31                             | 01/01/2019                                 | 31/01/2019                               |  |  |  |  |
| ÷          | 7                                                                                                    | 506         | 999100019 | 00010            | 31                             | 01/01/2019                                 | 31/01/2019                               |  |  |  |  |
|            | 8                                                                                                    | 626         | 999100019 | 00010            | 31                             | 01/01/2019                                 | 17/01/2019                               |  |  |  |  |
| ۲          | 9                                                                                                    | 635         | 999100019 | 00010            | 31                             | 01/01/2019                                 | 17/01/2019                               |  |  |  |  |
| ۲          | 10                                                                                                    | 646         | 999100019 | 00010            | 31                             | 01/01/2019                                 | 17/01/2019                               |  |  |  |  |
| ۲          | 11 🕨                                                                                                    | 220         | 999100019 | 00010            | 31                             | 01/02/2019                                 | 28/02/2019                               |  |  |  |  |
| ۲          | 12                                                                                                    | 229         | 999100019 | 00010            | 31                             | 01/02/2019 63                              | 28/02/2019                               |  |  |  |  |
| ۲          | 13                                                                                                    | 240         | 999100019 | 00010            | 31                             | 01/02/2019                                 | 28/02/2019                               |  |  |  |  |
| ۲          | 14                                                                                                    | 353         | 999100019 | 00010            | 31                             | 01/02/2019                                 | 28/02/2019                               |  |  |  |  |
| ۲          | 15                                                                                                    | 364         | 999100019 | 00010            | 31                             | 01/02/2019                                 | 28/02/2019                               |  |  |  |  |
| ۲          | 16                                                                                                    | 477         | 999100019 | 00010            | 31                             | 01/02/2019                                 | 28/02/2019                               |  |  |  |  |
| ۲          | 17                                                                                                    | 488         | 999100019 | 00010            | 31                             | 01/02/2019                                 | 28/02/2019                               |  |  |  |  |
|            | 18                                                                                                    | 220         | 999100019 | 00010            | 31                             | 01/03/2019                                 | 31/03/2019                               |  |  |  |  |
| Ð          | 19                                                                                                    | 229         | 999100019 | 00010            | 31                             | 01/03/2019                                 | 31/03/2019                               |  |  |  |  |
| ۲          | 20                                                                                                    | 240         | 999100019 | 00010            | 31                             | 01/03/2019                                 | 31/03/2019                               |  |  |  |  |
| ۲          | 21                                                                                                    | 353         | 999100019 | 00010            | 31                             | 01/03/2019                                 | 31/03/2019                               |  |  |  |  |
|            | 22                                                                                                    | 364         | 999100019 | 00010            | 31                             | 01/03/2019                                 | 31/03/2019                               |  |  |  |  |
| ۲          | 23                                                                                                    | 477         | 999100019 | 00010            | 31                             | 01/03/2019                                 | 31/03/2019                               |  |  |  |  |
| ۲          | 24                                                                                                    | 488         | 999100019 | 00010            | 31                             | 01/03/2019                                 | 31/03/2019                               |  |  |  |  |
|            |                                                                                                    |             |           |                  |                                |                                            |                                          |  |  |  |  |